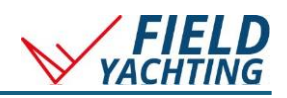

## NAVIONICS+

## Expedition Navigation Software and Navionics Cartography

This guide is for the installation of Navionics+ digital cartography for use with compatible Expedition Navigation Software versions (v12+).

Purchase Navionics SD/MicroSD cards: www.fieldyachting.com/category/all-products

Instructions to activate and update charts: www.navionics.com/gbr/my-card/activate-update

## Adding Navionics+ or Platinum+ charts to Expedition:

1. The SD chart card must be mounted as a drive on a PC. A Windows (C:) third-party SD/MicroSD to USB adapter may be required. WAVIONICS (D:) 2. In Expedition, on the Charts Marks Wx data **Charts** Ribbon  $\mathbb{O}$ 曰 ① 载 ÐQ D P) RN ωw 🛎 Sonar Scale Scale Auto 🕱 Easy view 5 a. click **Navionics** b. click System 3. Select 'Cartridges' a. In Drive, select your SD chart card b. Click Install. c. Once complete, the SD chart card may be removed from the PC.

## Notes:

- Expedition, with an activated and installed Navionics chart, must be started at least once with an internet connection to register your PC with Navionics.
- SD chart cards may be installed on up to 5 PCs. To deregister PCs, contact Navionics support.
- Multiple chart cards may be installed. Removing a region does not delete the charts, and they can be added back to the chart list from the Expedition data directory.
- Chartcards updated with Navionics **Chart Installer** must be re-installed.
- Boating App subscriptions and SD chart cards are not compatible, even if on the same Navionics account.
- The SD chart card may be used with compatible chart plotters. Check compatibility at <u>www.fieldyachting.com/navionics</u>
- Navionics SD chart cards come with a 1-year subscription to chart updates from the date of activation.

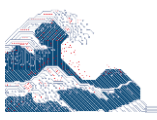